# snapADDY VisitReport App

### Download & Log-In

- WAGO iPad oder iPhone erforderlich
- Download im Apple AppStore oder Intune Unt.Portal
- Log-In via Single Sign on: Geben Sie Ihre WAGO-E-Mail-Adresse ein oder klicken Sie auf "Anmelden mit Microsoft"

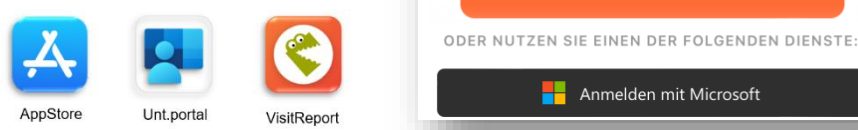

#### Event auswählen

- Wählen Sie das korrekte Event (Messe) aus, auf der Sie sich befinden.
- Mit dem "Refresh" Button unten rechts können Sie die Events aktualisieren

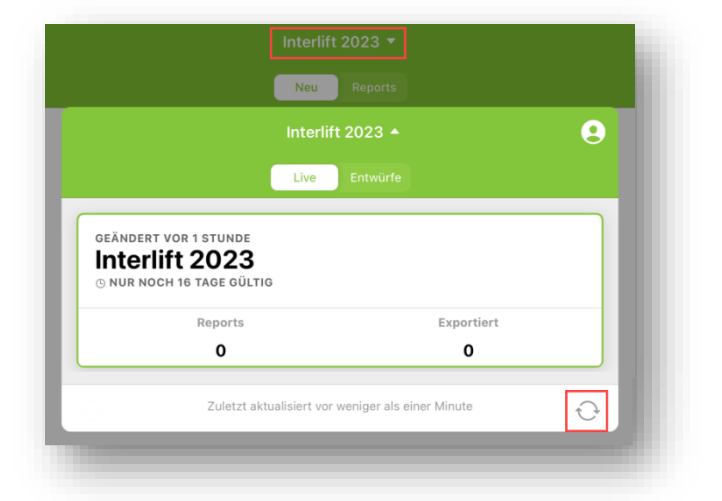

E-Mail-Adresse eingeben

max.mustermann@wago.com

Single Sign-On verwenden, falls verfüg...

Anmelden

## CRM Verbinden

- Gehen Sie auf Ihr Profil oben rechts in der App
- Wählen Sie "Einstellungen" und scrollen herunter bis zum Punkt "CRM"
- Wählen Sie die SAP Sales Cloud aus und bestätigen dies mit "OK"

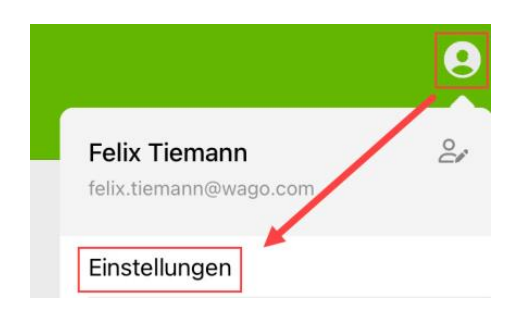

## Report erfassen

- Unter "Neu" können Sie neue Reports erfassen
- Unter "Reports" können Sie ihre Reports sehen, bearbeiten und exportieren

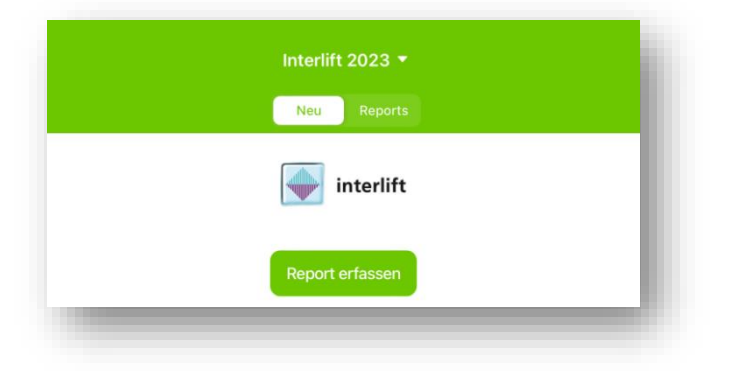